## 000 «KACTOM»

## CUSTOM Q3X-Φ

Настройка связи с ОФД выполняется с помощью специальной программы (утилиты).

1. Скачайте и установите на свой компьютер утилиту «"CeFiscalRXConfigurator».

Скачать утилиту можно на сайте производителя: www.customprinter.com.ru в разделе технической поддержки.

2. Подключите ККТ к ПК с помощью USB-кабеля. Для корректной работы с утилитой установите на ПК драйвер виртуального СОМ порта, поставляемого вместе с утилитой.

3. Вы также можете подключить ККТ к компьютеру с помощью RS-232 кабеля.

4. Запустите утилиту.

5. Выберите пункт меню Параметры связи.

6. Выберите пункт меню R2-232, а затем Конфигурация последовательного порта.

7. Выберите верный номер порта и скорость подключения 57600 8N1 (рекомендации производителя).

8. Нажмите кнопку ОК.

9. На главном окне нажмите кнопку Параметры ОФД.

10. В открывшемся окне введите следующие данные:

Сайт ОФД: ofd.astralnalog.ru Порт ОФД: 7777 Сайт проверки: ofd.astralnalog.ru/check

11. Нажмите кнопку ОК.

12. На главном окне нажмите кнопку Сохранить данные в ККТ в правом верхнем углу.

13. Отметьте галочкой пункт Параметры ОФД и нажмите кнопку СОХРАНИТЬ.

14. Чтобы проверить, что параметры успешно сохранены в ККТ, нажмите кнопку Загрузить данные из ККТ в центре на верхней панели главного окна утилиты.

15. После загрузки данных нажмите кнопку Параметры ОФД и убедитесь, что эти те же самые параметры, что вы ввели ранее.

В рамках процедуры регистрации/перерегистрации также внесите некоторые данные об ОФД:

1. Выберите пункт меню Расширенное конфигурирование и далее пункт Регистрация.

2. В появившемся окне нажмите нужную кнопку, например (690) ОТЧЕТ О РЕГ.

3. В открывшемся окне заполните все необходимые данные и в качестве ИНН ОФД укажите: 4029017981

4. Нажмите кнопку ОК.

5. ККТ распечатает отчет о регистрации (или о перерегистрации).

С настройкой ККТ рекомендуется ознакомиться на официальном сайте производителя. Дополнительные вопросы по работе ККТ уточняйте у производителя.